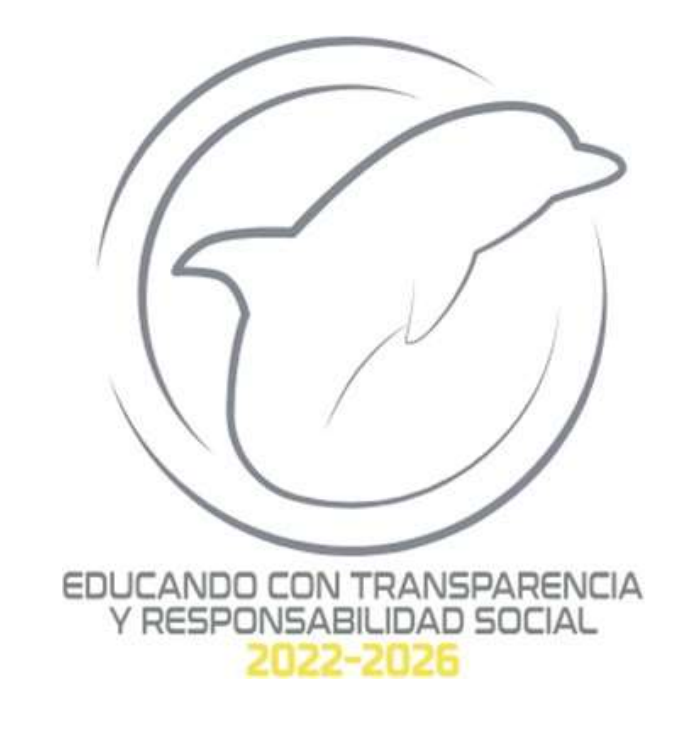

# SECRETARIA DE FINANZAS TESORERÍA DEPARTAMENTO DE INGRESOS

### PROCEDIMIENTO DE PAGO

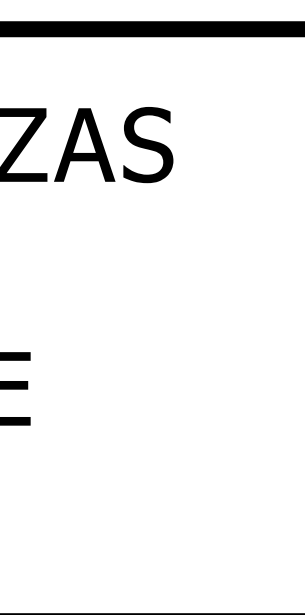

# BIENVENIDOS

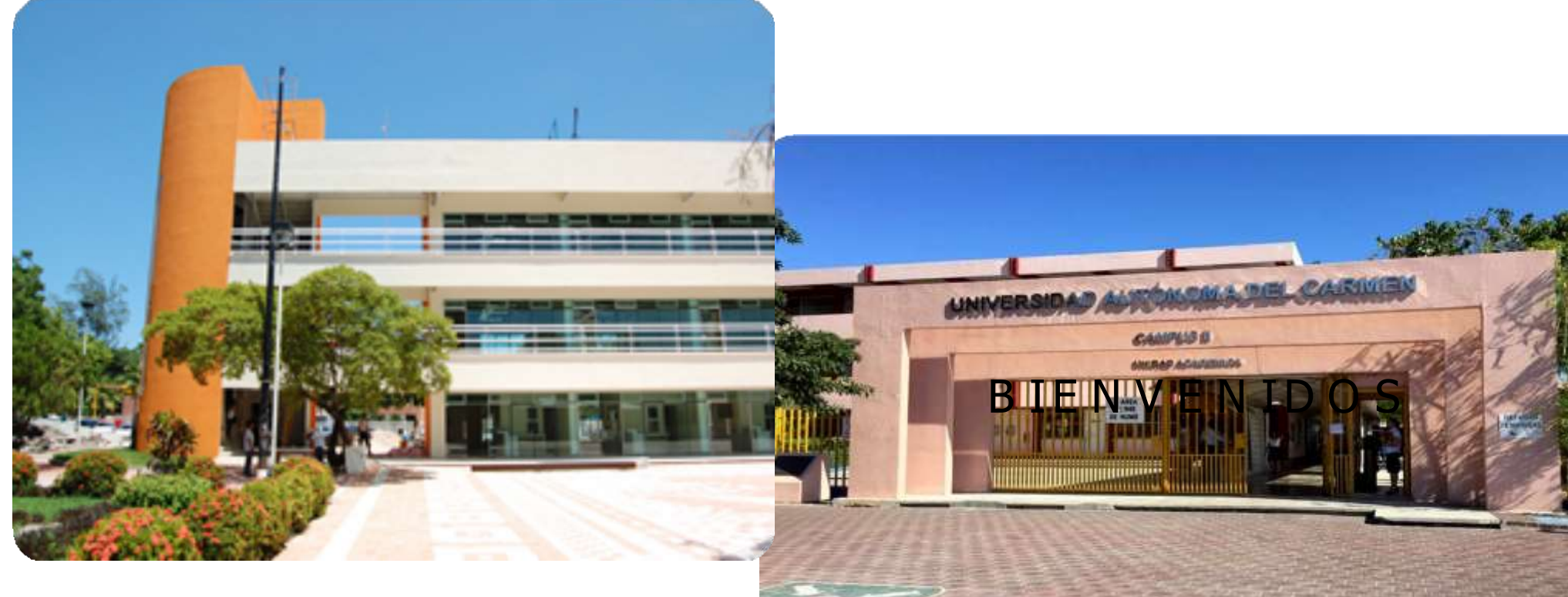

# **CAMPUS I**

# CAMPUS II

## CAMPUS III

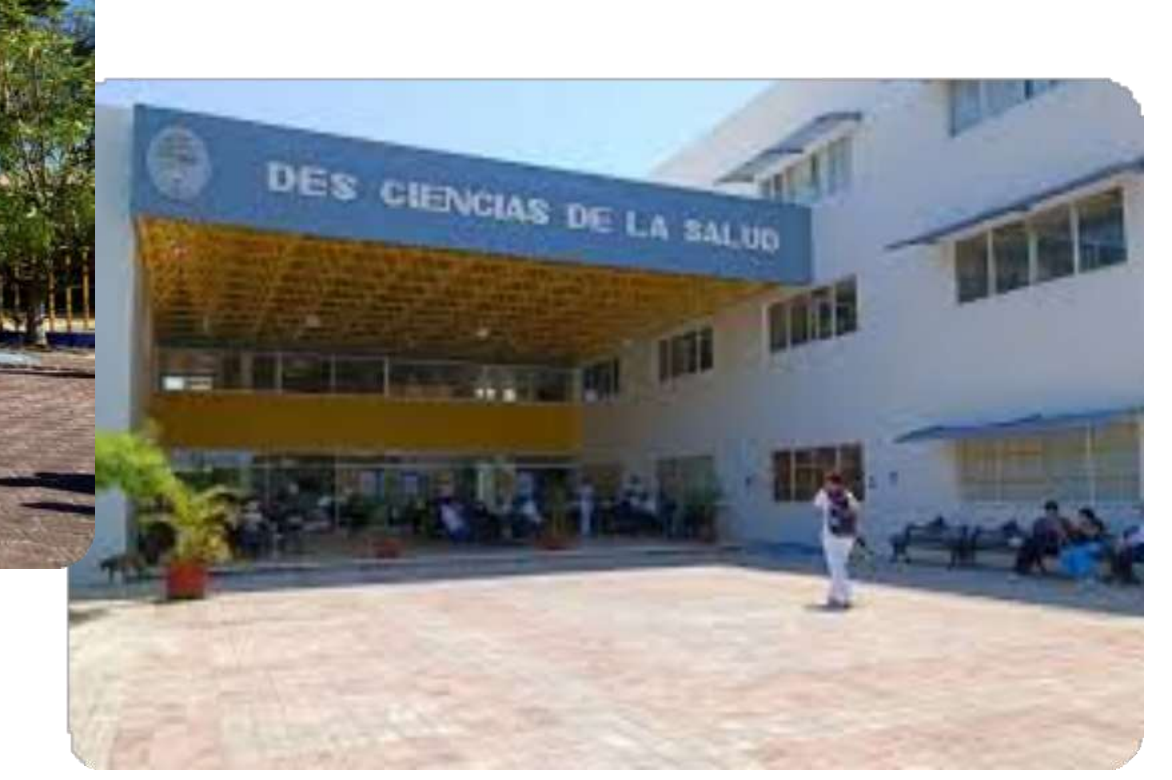

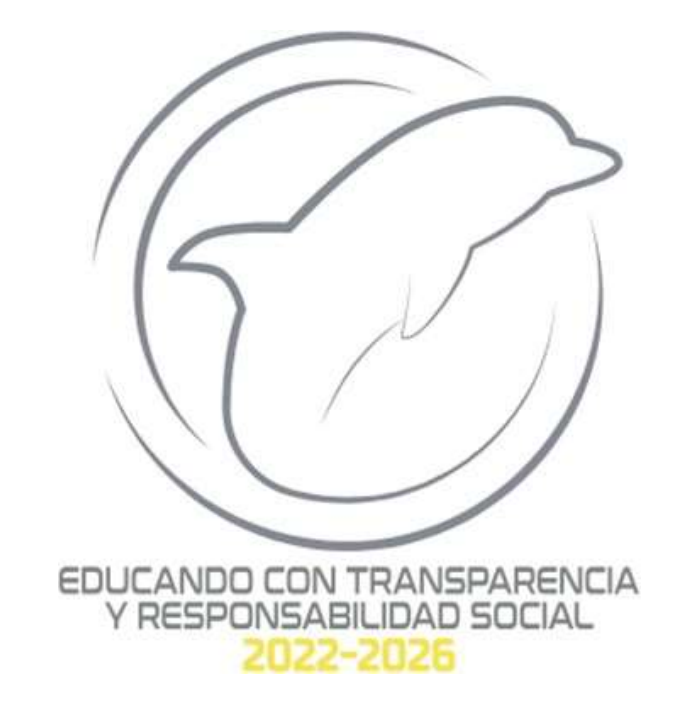

# PROCEDIMIENTO PARA REALIZAR LA HOJA DE **REFERENCIA DEL BANCO** SELECCIONADO

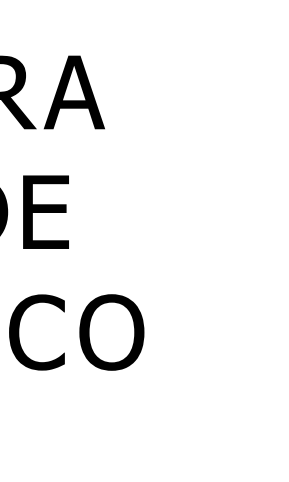

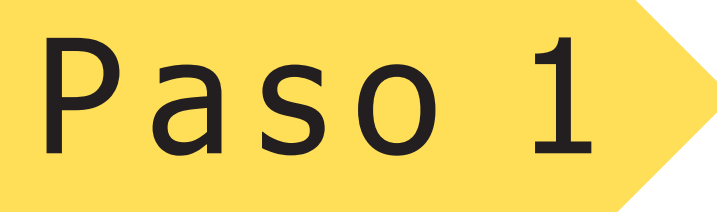

### - INGRESAR A LA PAGINA OFICIAL DE LA UNIVERSIDAD: <u>WWW.UNACAR.MX</u>

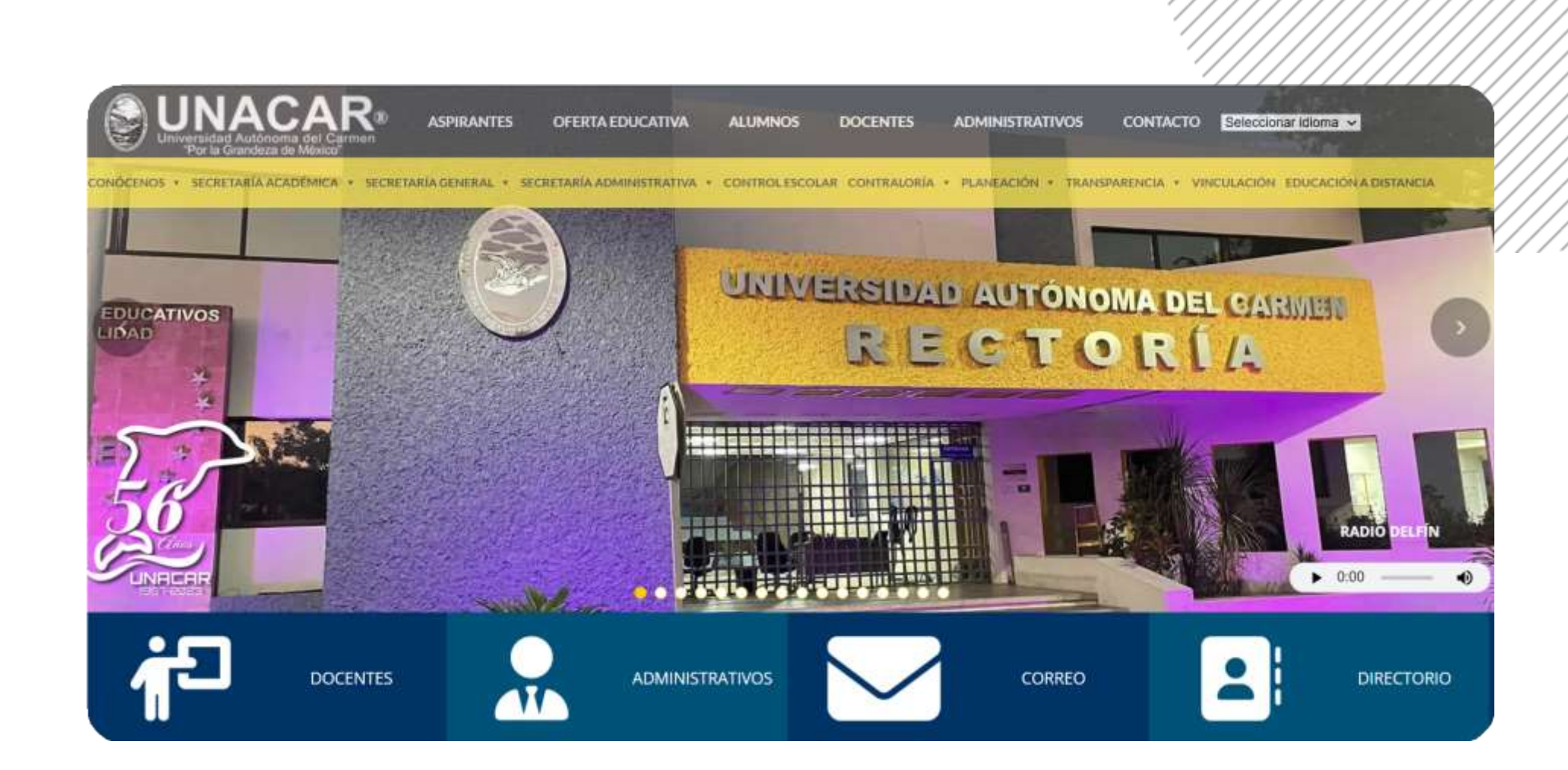

Paso 2

### UNA VEZ DESPLEGADA LA PAGINA EN EL APARTADO DE ALUMNOS, DAR CLIC EN PAGO REFERENCIADO.

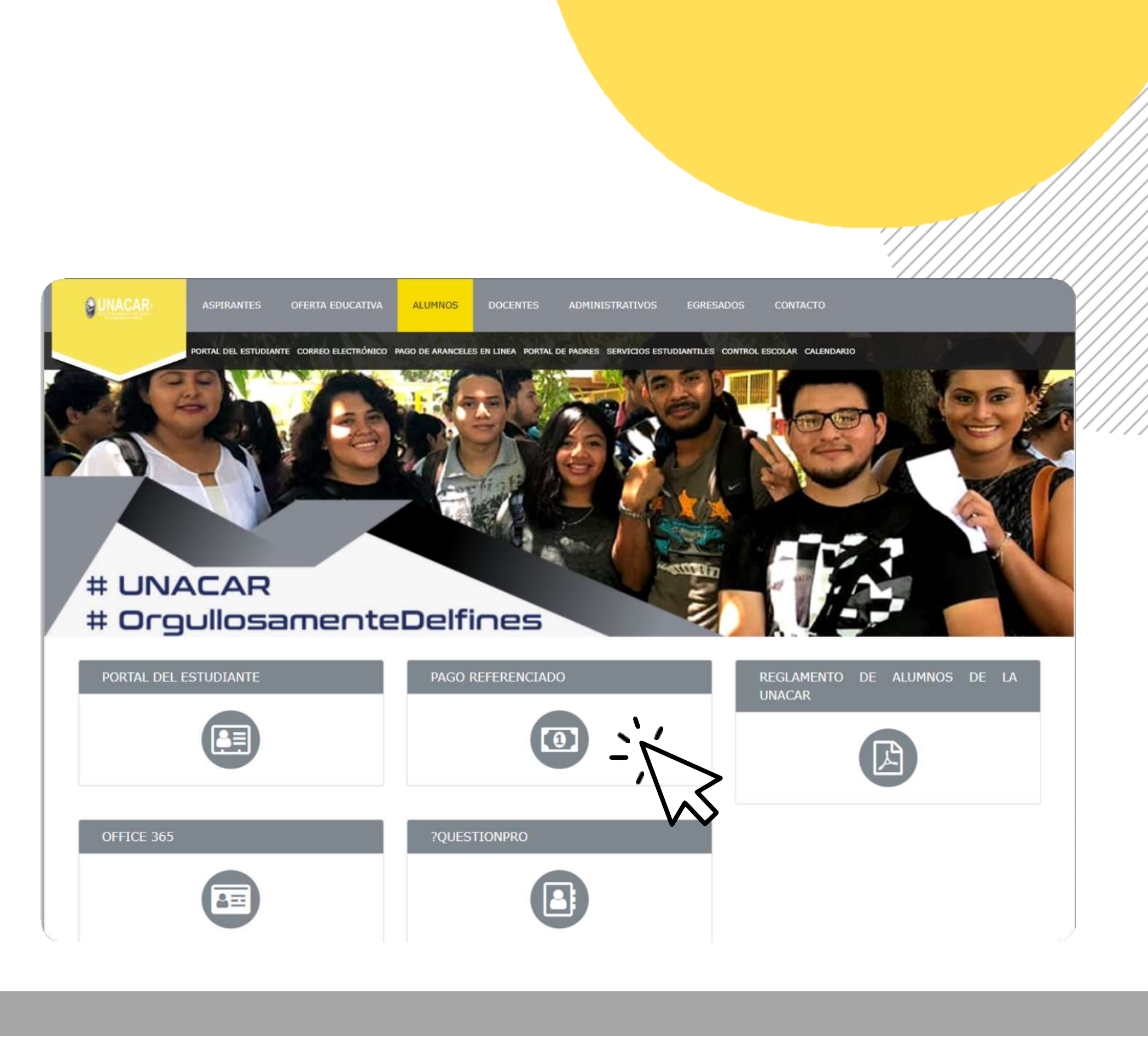

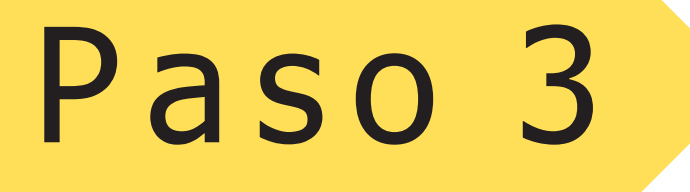

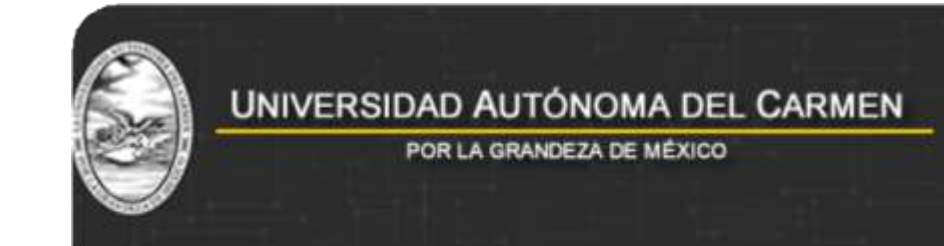

### ELIGE EL BANCO DE TU PREFERENCIA: SANTANDER O BANCOMER

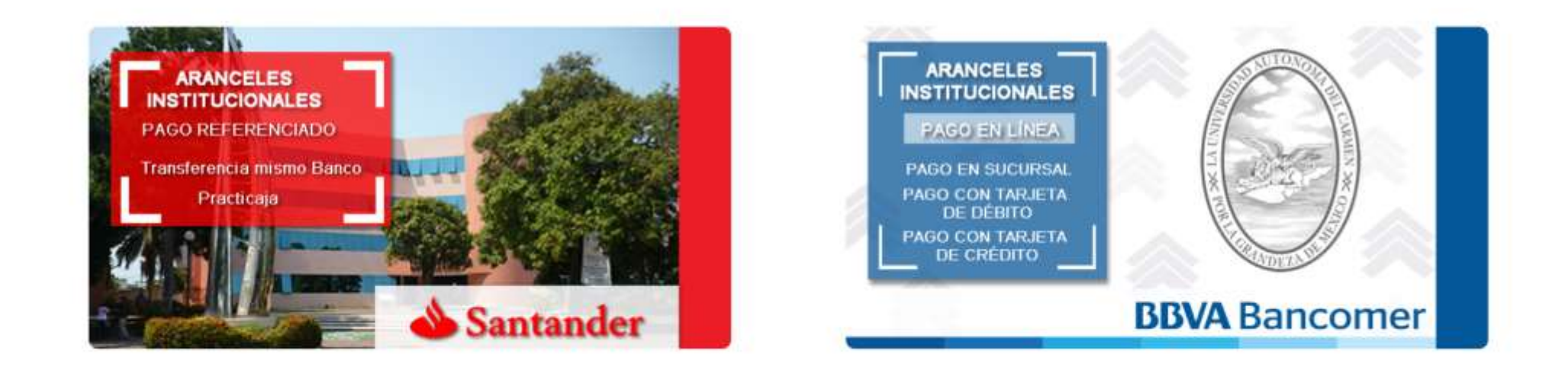

### PAGO EN LÍNEA

# Santander

### **INGRESA CON\*\*:**

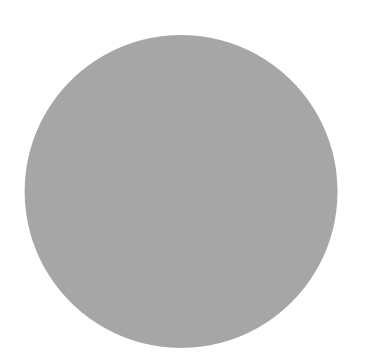

### \*MATRICULA

Es importante mencionar que la Matricula la asigna el sistema al momento de llenar el Formato de Inscripción.

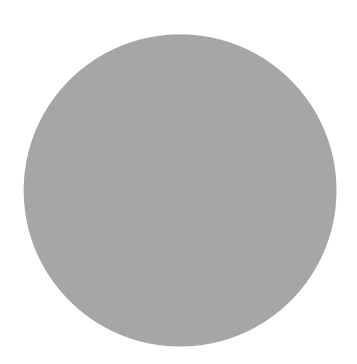

### \*CONTRASEÑA

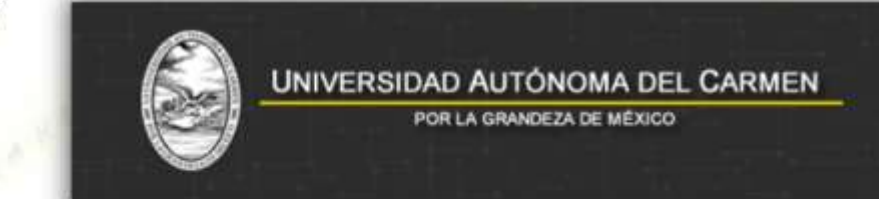

AVISO

1.-Ingrese Matrícula

2.-Ingrese Contraseña Intranet

### PAGO REFERENCIADO

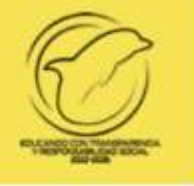

### Santander | Pago Referenciado

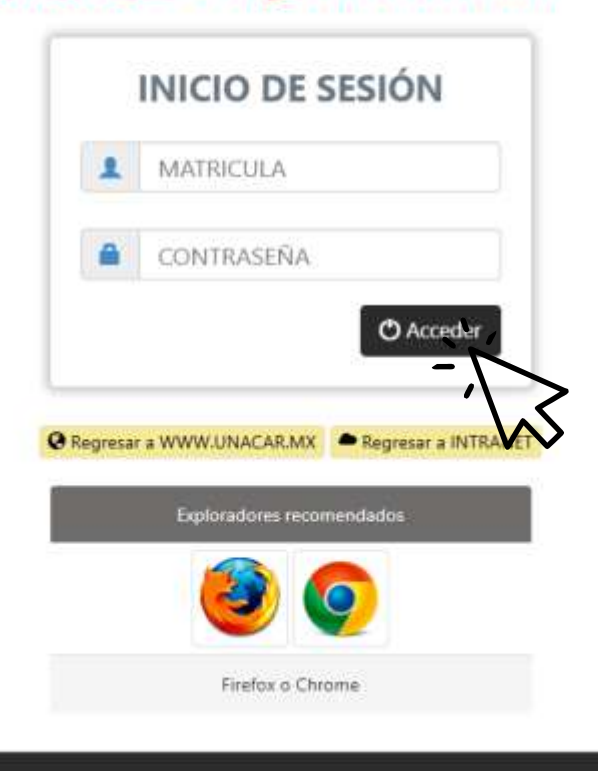

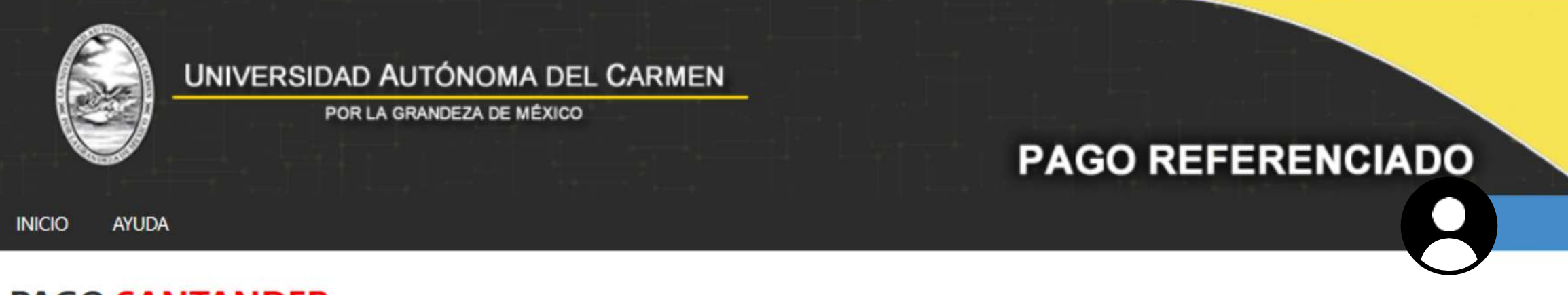

|                      | POR LA GRANDEZA DE MIEAICO |                     | PAGO RE                        | FERENCIADO                                      | EDUCANOD CON TRANSPORTED AND STOCK |
|----------------------|----------------------------|---------------------|--------------------------------|-------------------------------------------------|------------------------------------|
| AGO <mark>SAN</mark> | TANDER                     |                     |                                |                                                 |                                    |
|                      |                            | DATOS DEL           | ALUMNO                         |                                                 |                                    |
| FECHA:               |                            | VIGENCIA HASTA:     |                                | FOLIO OPERACION:                                |                                    |
| CICLO ESC.:          |                            | OGENERACION:        |                                |                                                 |                                    |
| MATRICULA:           |                            | INOMBRE DEL ALUMNO: |                                |                                                 |                                    |
| OPROGRAMA:           | Seleccione                 | ~                   | SE-MAIL:                       |                                                 |                                    |
| DEPEN                | IDENCIA                    |                     | GFACULTAD: FACUL               | TAD                                             |                                    |
|                      |                            | DATOS DEL PAGO PARA | EL PERIODO FEB2025             |                                                 |                                    |
| ARANCEL:             |                            | H Generar Reference | ia 🛛 🕲 Cancelar                |                                                 | ~                                  |
|                      | mostrara en la primer      | a sección los datos | correspondie<br>cativo v en la | nte del alumno como: «<br>segunda sección los d | el nombre<br>atos del pago         |

ES MUY IMPORTANTE REVISAR QUE TODOS LOS DATOS COINCIDAN AL MOMENTO DE PAGAR.

**1. EN LA PRACTICAJA DEL BANCO SANTANDER** 

2. DAR CLIC EN "PAGO DE SERVICIO"

**3.SEGUIDAMENTE TECLEAR EL NUMERO DE CONVENIO 8915** 

4. EL CAJERO SOLICITARA EL NUMERO DE **REFERENCIA DE PAGO (ESTA COMPUESTA DE** 20 DÍGITOS)

**5.ANOTAR MONTO A PAGAR** 

<u>NO OLVIDES GUARDAR TU COMPROBANTE DE</u> PAGO PARA CUALQUIER ACLARACIÓN.

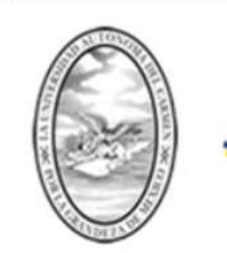

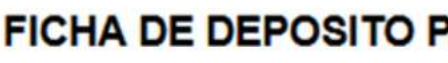

| DATOS PARA DEPOSITO                          |                   |
|----------------------------------------------|-------------------|
| Número de Convenio:                          | 8915              |
| Referencia de Pago:                          |                   |
| Concepto:                                    | PAGO DE SERVICIOS |
| Cuenta Clabe:                                | 0000              |
| Importe:                                     |                   |
| DATOS PARA EL CLIENTE<br>Nombre del Cliente: |                   |
| Fecha de Vencimiento:                        |                   |
| Referencia del Cliente:                      |                   |
| Nombre del Beneficiario:                     | UNACAR            |
| Importe:                                     |                   |
| Cobro del Servicio (incluye I.V.A.):         | \$ 0.00           |
| Total a Pagar:                               |                   |
|                                              |                   |

| DATOUT ANA DEL OUTIO                         |                   |
|----------------------------------------------|-------------------|
| Número de Convenio:                          | 8915              |
| Referencia de Pago:                          |                   |
| Concepto:                                    | PAGO DE SERVICIOS |
| Cuenta Clabe:                                | 0000              |
| Importe:                                     |                   |
| Nombre del Cliente:<br>Fecha de Vencimiento: |                   |
| DATOS PARA EL CLIENTE                        |                   |
| Pecha de Vencimiento:                        |                   |
| Referencia del Cliente.                      |                   |
| Nombre del Beneficiario:                     | UNACAR            |
| Importe:                                     |                   |
| Cobro del Servicio (incluye I.V.A.):         | \$ 0.00           |
| Total a Pagar:                               |                   |
|                                              |                   |

### Cantidad con Letra: (UN MIL QUINIENTOS OCHENTA Y DOS PESOS CON 00/100 M.N.)

| Arancel | Descripcion | Cantidad | Costo | Total |
|---------|-------------|----------|-------|-------|
| DB61    |             | 1        |       |       |
| DB61    |             | 1        |       |       |

### Nota Importante:

\* Favor de verificar que el arancel seleccionado sea el correcto antes de realizar tu pago.

\* La Universidad Autónoma del Carmen no se hace responsable de los pagos realizados erróneamente en tiempo y forma. \* No aplica proceso de devolución.

### UNIVERSIDAD AUTÓNOMA DEL CARMEN

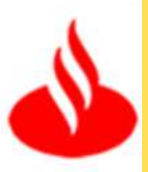

### PAGO REFERENCIADO Santander

### FICHA DE DEPOSITO PARA PAGO SANTANDER

Si elegiste realizar el pago por medio de la aplicación SuperMovil Santander, esto es lo que debes de hacer por primera vez, deberás ingresar únicamente por medio de un equipo de computo a la aplicación Santander web.

|                                                             | 🕹 Santander                                                                                   | Pagos                                                                  |                                               |                                                             | GENCIVEVA AGUSTINA VEI                                                                                                    |
|-------------------------------------------------------------|-----------------------------------------------------------------------------------------------|------------------------------------------------------------------------|-----------------------------------------------|-------------------------------------------------------------|----------------------------------------------------------------------------------------------------|
| Santander                                                   | <ul> <li>▲ Mi banco</li> <li>➡ Mis productos</li> <li>↓<sup>*</sup> Transferencias</li> </ul> | Tariyetse de coldes                                                    | Servicios                                     | impuertas Pagos av                                          |                                                                                                    |
| Te damos la bienvenida a<br>Santander Web                   | Pagos   Pagos                                                                                 | Pagaras<br>Mis servicioe<br>Qualitas<br>Construma D<br>Care construita | #<br>LANVERSCAD<br>AUTONOMA.<br>Conv SIGNITS  | Failed<br>Face<br>Crev 000988                               | Desde to cuenta<br>SUPER NOMINA<br>SLOP 4000<br>CA-10105<br>Hooduat las summers que vienum debajo o entinta del stalige de tar<br>recibu |
| Impresa tu información<br>No. de tarjeta (Cadigo de cliente | (8) Configuración                                                                             | OF<br>SUMMETRAD<br>Care OTHERS                                         | Agregar<br>service                            |                                                             | Monta A Jacque (1000)<br>\$0.00<br>Tu linte dans per prije es de 590,000.00 MXM per jegen                                                |
| bear                                                        |                                                                                               | ATER<br>COMERCIALZ.<br>Law 2001543                                     | sky<br>corporation<br>noversion<br>Car deside | TOTAL PLAY<br>TOTAL PLAY<br>TELECOMENNE.<br>Lines (0002745) | a servicion.<br>Parque :                                                                                                    |

### 1-. INGRESAR A LA APLICACIÓN SANTANDER

2-. SELECCIONAR PAGOS - SERVICIOS -AGREGAR SERVICIO

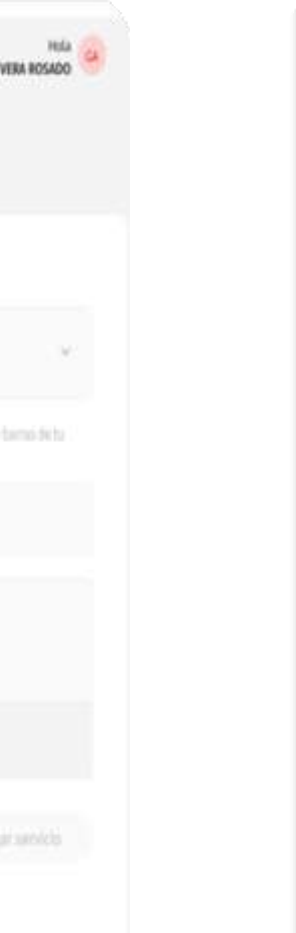

Podrás pagar tu nuevo servicio después de 30 minutos de haberlo dado de alta.

| Q 89     | 15                                                  | Cancelar |
|----------|-----------------------------------------------------|----------|
| <b>A</b> | Otros servicios                                     | ^        |
| P        | Universidad Autonoma del Carmen<br>Convenio 0008915 |          |

### 3-. BUSCAR EL CONVENIO 8915 (UNIVERSIDAD AUTOMA DEL CARMEN)

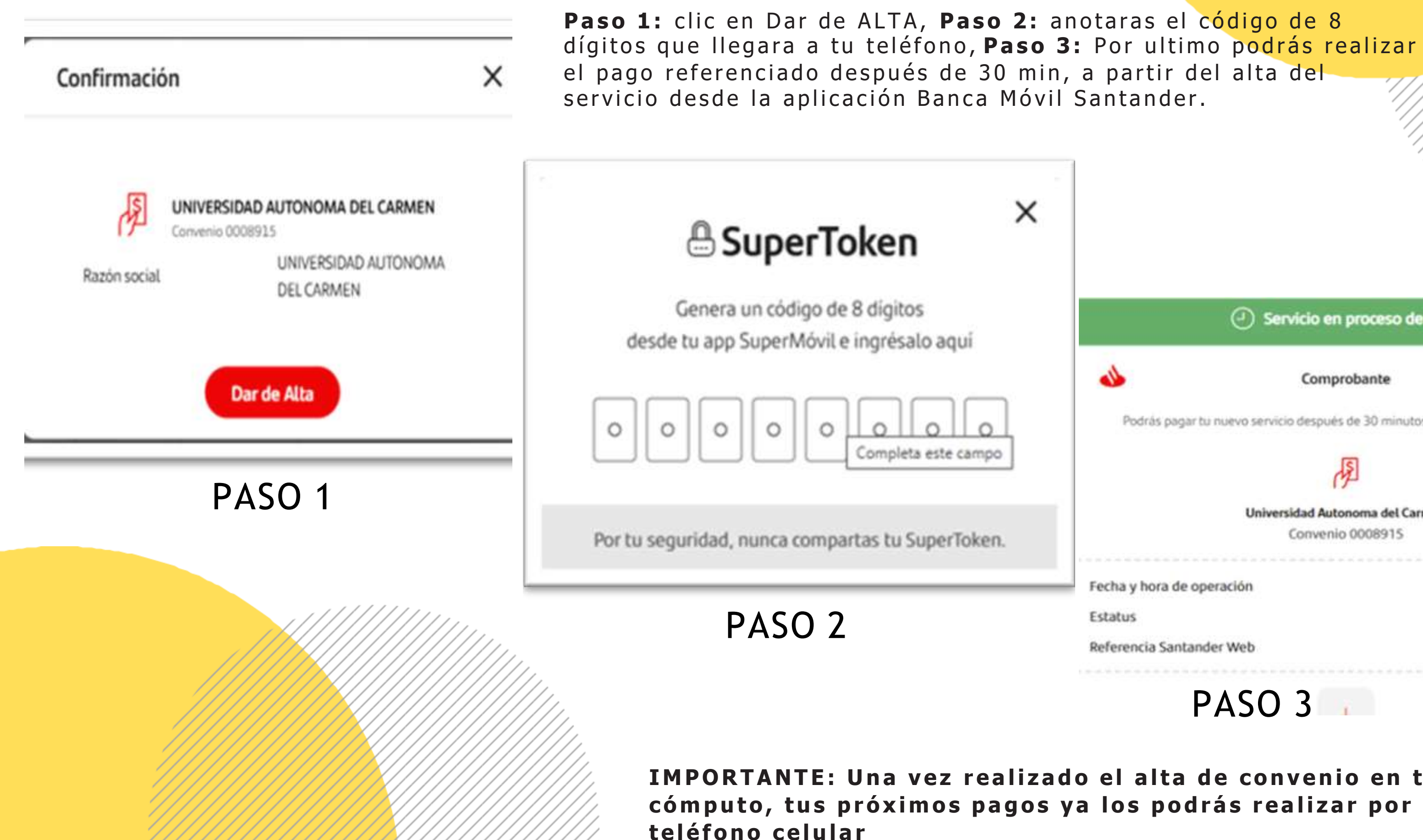

|                      | Servicio en proceso de a             | lta                        |
|----------------------|--------------------------------------|----------------------------|
| 1                    | Comprobante                          | ×                          |
| Podrás pagar tu n    | uevo servicio después de 30 minutos. | a partir de las 17:15 hrs. |
|                      | (JE)                                 |                            |
|                      | Universidad Autonoma del Carm        | en                         |
|                      |                                      |                            |
| fecha y hora de oper | ación                                | 16/jun/25 - 16:39:13       |
| Istatus              |                                      | En proceso                 |
| Referencia Santander | Web                                  | 26508472                   |

IMPORTANTE: Una vez realizado el alta de convenio en tu equipo de cómputo, tus próximos pagos ya los podrás realizar por medio de tu

# **BBVA** Bancomer

**INGRESA CON\*\*:** 

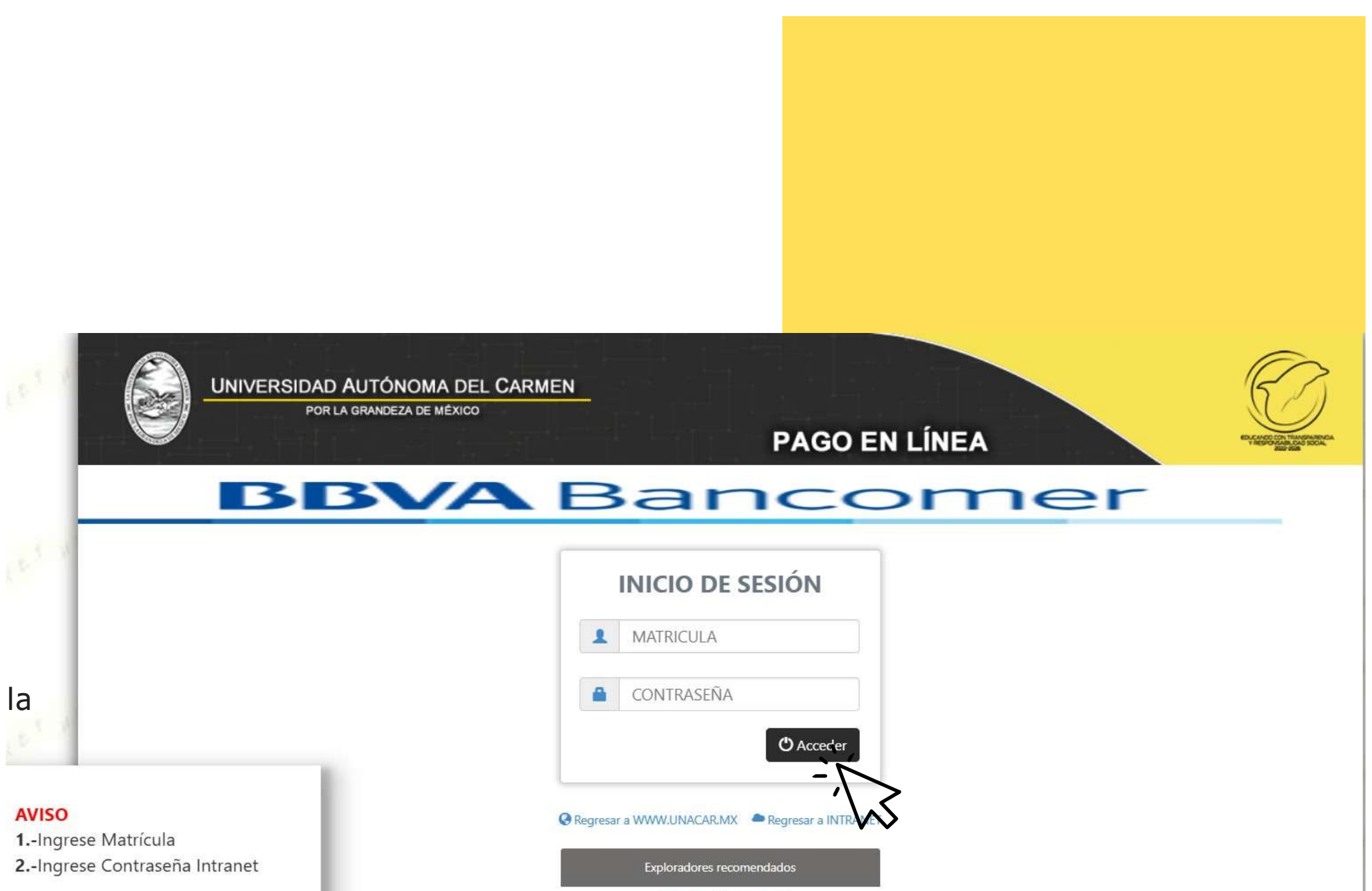

0

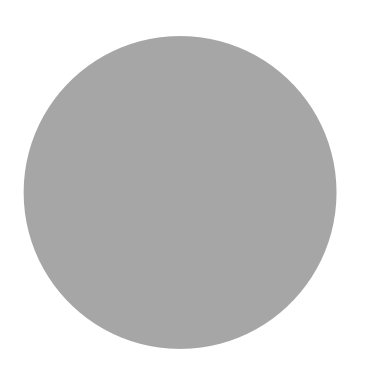

### \*MATRICULA

Es importante mencionar que la Matricula la asigna el sistema al momento de llenar el Formato de Inscripción.

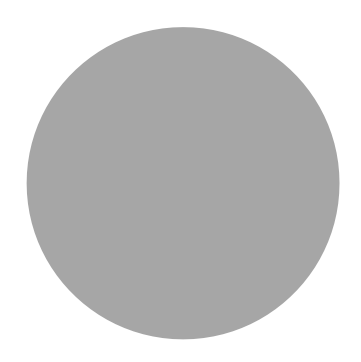

### **\*CONTRASEÑA**

Firefox o Chrome

### FORMAS DE PAGO

- PAGO EN SUCURSAL
- TARJETA DE CRÉDITO
- DEBITO CLIENTES BANCOMER
- DEBITO OTROS BANCOS

|          | UNIVERSIDAD AUTÓNOMA DEL CARMEN |  |
|----------|---------------------------------|--|
| <b>S</b> | POR LA GRANDEZA DE MÉXICO       |  |
|          |                                 |  |
| PAGO EN  | LINEA BANCOMER                  |  |
|          |                                 |  |

|                       |                                                               | DATOS DEL                                                                                   | ALUMNO                                                                                      |                                                                                            |
|-----------------------|---------------------------------------------------------------|---------------------------------------------------------------------------------------------|---------------------------------------------------------------------------------------------|--------------------------------------------------------------------------------------------|
| FECHA:                |                                                               | VIGENCIA HASTA:                                                                             | 🖬 VIGENCIA HASTA:                                                                           |                                                                                            |
| CICLO ESC.:           |                                                               | G GENERACION:                                                                               |                                                                                             |                                                                                            |
| I MATRICULA:          | 4                                                             | A NOMBRE DEL ALUMNO:                                                                        |                                                                                             |                                                                                            |
| (i) PROGRAMA:         | Seleccione                                                    | ~                                                                                           | SE-MAIL:                                                                                    |                                                                                            |
| DES: DEPEN            | NDENCIA                                                       |                                                                                             | FACULTAD: FACULTAD                                                                          |                                                                                            |
|                       |                                                               | DATOS DEL PAGO PARA                                                                         | EL PERIODO FEB2025                                                                          |                                                                                            |
| ARANCEL:              |                                                               |                                                                                             |                                                                                             |                                                                                            |
|                       |                                                               | FORMAS                                                                                      | DE PAGO                                                                                     |                                                                                            |
| O Pago e              | en sucursal                                                   | O Tarjeta de crédito                                                                        | O Débito clientes Bancomer                                                                  | O Débito otros bancos                                                                      |
| El pago se<br>segundo | e refleja en sistema al<br>día hábil después del<br>deposito. | El pago se refleja en sistema al<br>segundo día hábil después del registro<br>en la página. | El pago se refleja en sistema al<br>segundo día hábil después del registro<br>en la página. | El pago se refleja en sistema al tercer<br>día hábil después del registro en la<br>página. |
|                       |                                                               | Filectuar Pago                                                                              |                                                                                             |                                                                                            |

El sistema mostrara en la primera sección los datos correspondiente del alumno como: el nombre completo, la matricula, el periodo, el programa educativo y en la segunda sección los datos del pago de los aranceles.

Si todo es correcto dar clic en Efectuar Pago.

| PAGO EN LÍN | IEA                  | Encoded and the second and the secon |
|-------------|----------------------|----------------------------------------------------------------------------------------------------|
|             |                      | O SALIR                                                                                                    |
| INO         |                      |                                                                                                    |
|             | IIII FOLIO OPERACION |                                                                                                    |

### PAGO EN SUCURSAL

| UNACAR<br>Universidad Autónoma del Carmer                                                         |                                 | <b>BBVA</b> Bancome | UNAC<br>Universidad Autónoma                                                  |
|---------------------------------------------------------------------------------------------------|---------------------------------|---------------------|-------------------------------------------------------------------------------|
| UNIVERSIDAD AUTONOMA DEL                                                                          | CARMEN:                         | 24/06/2025 2:34     | UNIVERSIDAD AUTONOM                                                           |
| DATOS P                                                                                           | RINCIPALES PORTAL DE PAGOS      |                     |                                                                               |
| Folio<br>Referencia                                                                               |                                 |                     |                                                                               |
| Concepto del pago<br>Importe a pagar                                                              | COBRO EN LINEA                  | 0.00 MXN            | Convenio: 1746014<br>Referencia para pago: 368563<br>Concepto: COBRO EN LINEA |
| FA                                                                                                | VOR DE COMPLETAR LA INFORMACIÓN |                     | Fecha Límite de Pago: jueves                                                  |
| *Númer                                                                                            | * Correo electrónico:           |                     | Nombre del cliente:<br>Beneficiario: UNIVERSIDAD A                            |
| <ul> <li>Su comprobante de pago será enviado a esta direc</li> <li>Campos Obligatorios</li> </ul> | ción de correo                  |                     | Importe: \$280.00<br>Cantidad con letra: DOSCIENT                             |
|                                                                                                   | Regresar Continuar              |                     | Esta 1                                                                        |

Te mostrara la siguiente imagen donde te solicitara un correo electrónico y un numero celular. Al correo electrónico que anexaste llegara la hoja de referencia. Como dato puedes capturar la referencia de pago antes de los 20 segundos esto debido a que cambia de formato para ir a realizar el pago.

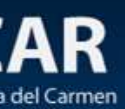

### BBVA Bancomer

A DEL CARMEN:

ICHA DE DEPOSITO PARA PAGO EN PRACTICAJA BBVA

DATOS PARA EL DEPOSITO

14314042582213

12 de junio de 2025 a las 23:59:59

DATOS PARA EL CLIENTE

UTONOMA DEL CARMEN

OS OCHENTA PESOS 00/100

ficha de pago será enviada al correo:

### **PAGO EN SUCURSAL**

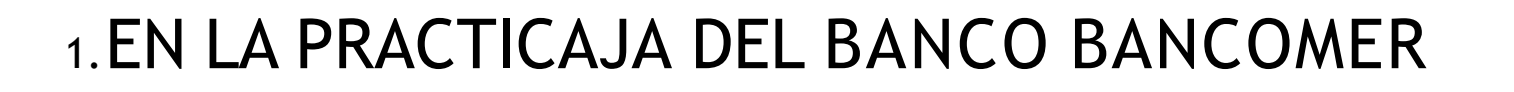

2. DAR CLIC EN "PAGO DE SERVICIO"

3. SEGUIDAMENTE TECLEAR EL NUMERO DE CONVENIO 1746014

4. SOLICITARA EL NUMERO DE REFERENCIA DE PAGO (ESTA COMPUESTA DE 20 DÍGITOS)

5. ANOTAR MONTO A PAGAR

6. ES MUY IMPORTANTE REVISAR QUE TODOS LOS DATOS COINCIDAN AL MOMENTO DE PAGAR.

LA HOJA DE REFERENCIA SOLO TIENE VENCIMIENTO DE 12 HRS, PASADO ESE TIEMPO SI NO LOGRASTE REALIZAR EL PAGO DEBERÁS DE GENERAR OTRA REFERENCIA.

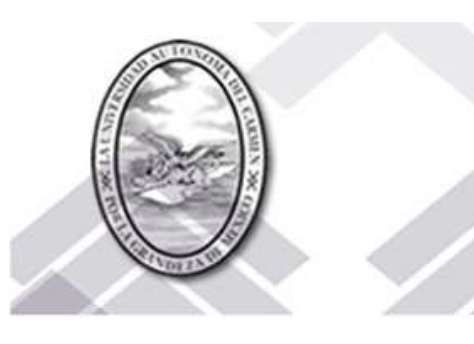

| Folio de Oper | ración: |
|---------------|---------|
| Matricula:    |         |
| Alumno:       |         |
| Autorización  | 000000  |
| Tipo de pago  | SUC     |
| Monto: 280.0  | D       |

| Arancel | Descripcion | Monto    |
|---------|-------------|----------|
| DF53    |             | . 280.00 |

Nota Importante:

| <ul> <li>Los pagos deposita</li> </ul> | dos en la sucursa  |
|----------------------------------------|--------------------|
| * Los pagos realizado                  | s por tarjeta de d |
| en la página.                          |                    |
| * Favor de verificar qu                | le el arancel sele |
| * La Universidad Autó                  | noma del Carme     |
| forma.                                 |                    |
| * No aplica proceso d                  | e devolución.      |

<u>No olvides guardar tu comprobante de pago para cualquier aclaración.</u>

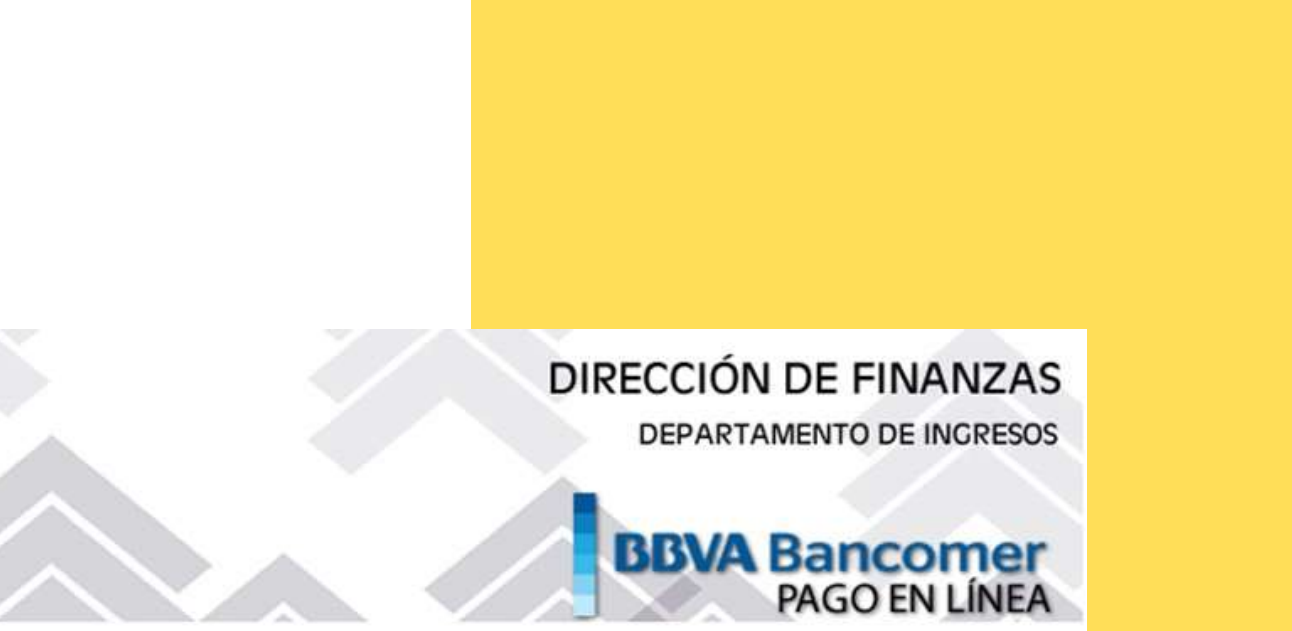

al se reflejan un día hábil después de realizado el pago en ventanilla. débito de otros bancos se reflejan tres días hábiles después del registro del pago

eccionado sea el correcto antes de realizar tu pago. en no se hace responsable de los pagos realizados erróneamente en tiempo y

# **PARA MAYOR INFORMACIÓN COMUNICATE A:**

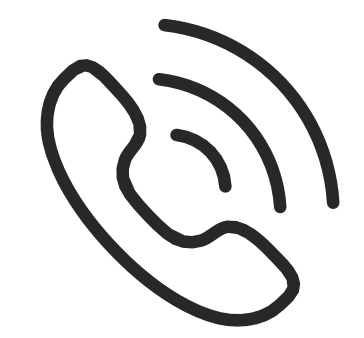

Tel.(938) 38 1-10-18 Ext. 1301

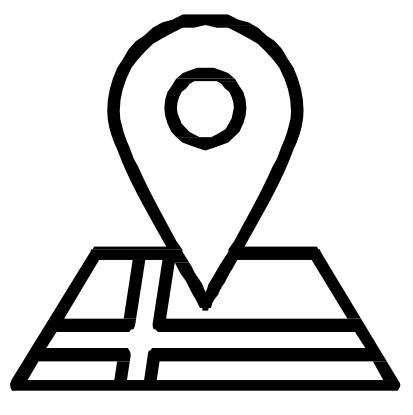

Edificio de Rectoría, ventanilla de la Tesorería. C. 56 esq. Av. concordia num.4 Col. Benito Juárez.

### pagoenlinea@mail.unacar.mx

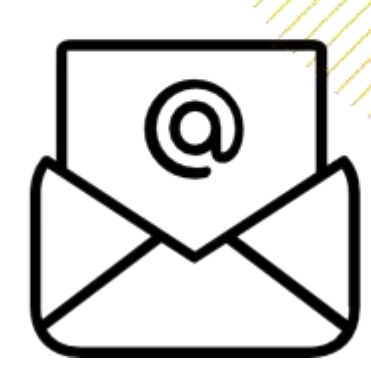